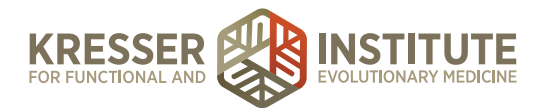

## Scheduling (Part Two) - Existing Patient Appointments

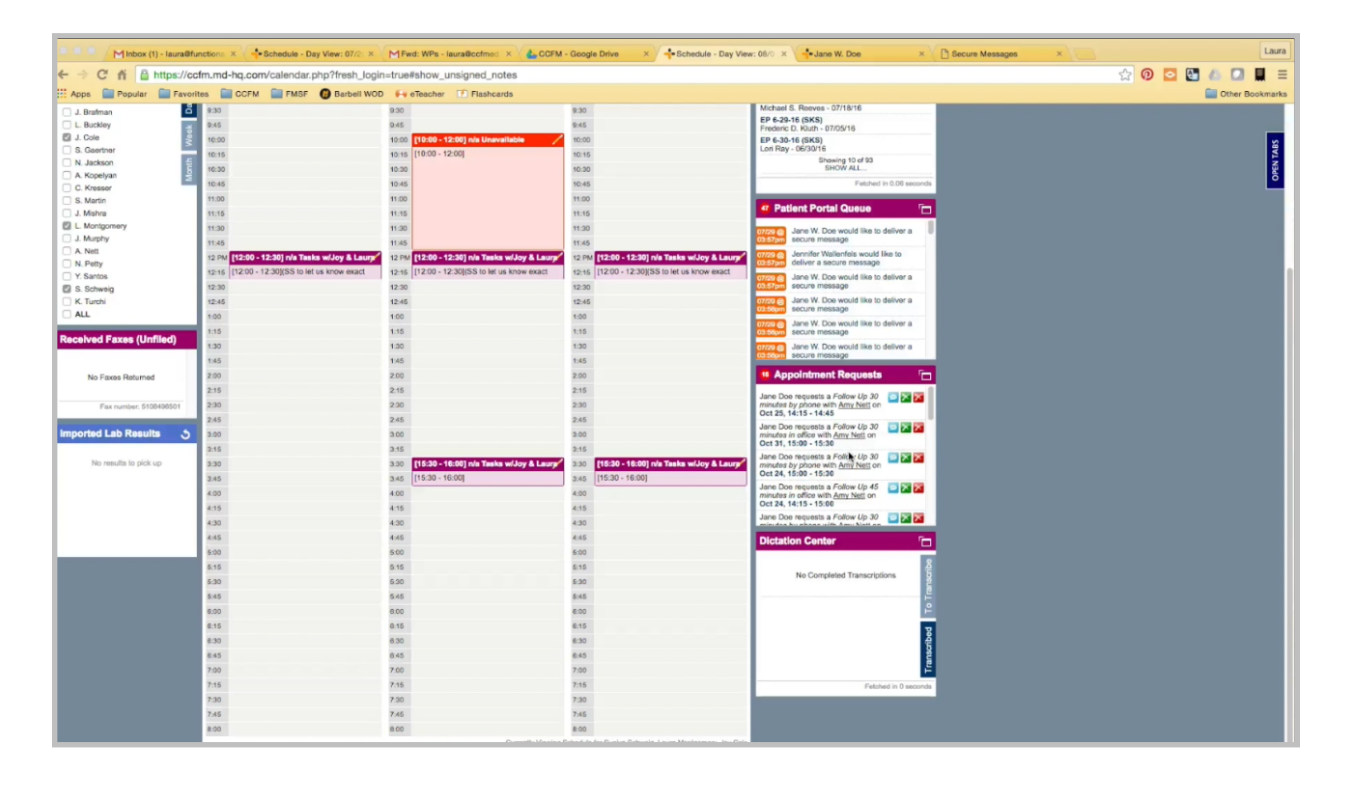

Incoming appointment requests made by patients will be here in the appointment queue. It will tell you the type of appointment; if they want phone, office, or video; the clinician; and then the date.

|                     | Conserver a secure message                                                                             |
|---------------------|----------------------------------------------------------------------------------------------------|
|                     | 07/29 @ Jane W. Doe would like to deliver a secure message                                             |
|                     | 07/29 (c) Jane W. Doe would like to deliver a secure message                                           |
|                     | 4 Appointment Requests                                                                                 |
|                     | Jane Doe requests a Follow Up 30 Diminutes by phone with <u>Army Nett</u> on Oct 25, 14:15 - 14:45     |
|                     | Jane Doe requests a Follow Up 30<br>minutes in office with Amy Nett on<br>Oct 31, 15:00 - 15:30        |
| lasks wijoy & Laury | Jane Doe requests a Follow Up 30<br>minutes by phone with <u>Amy Nets</u> on<br>Oct 24, 15:00 - 15:30  |
|                     | Jane Doe requests a Follow Up 45<br>minutes in office with <u>Amy Nett</u> on<br>Oct 24, 14:15 - 15:00 |
|                     | Jane Doe requests a Follow Up 30                                                                       |
|                     | Dictation Center                                                                                       |
|                     | No Completed Transcriptions                                                                            |

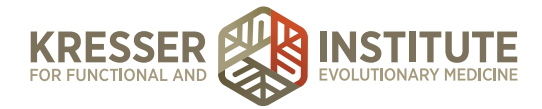

There should never be a time when you red X an appointment. If you want to accept it, you do so with the green box, or if you reject it or want to send the patient a message, we do that with the blue box.

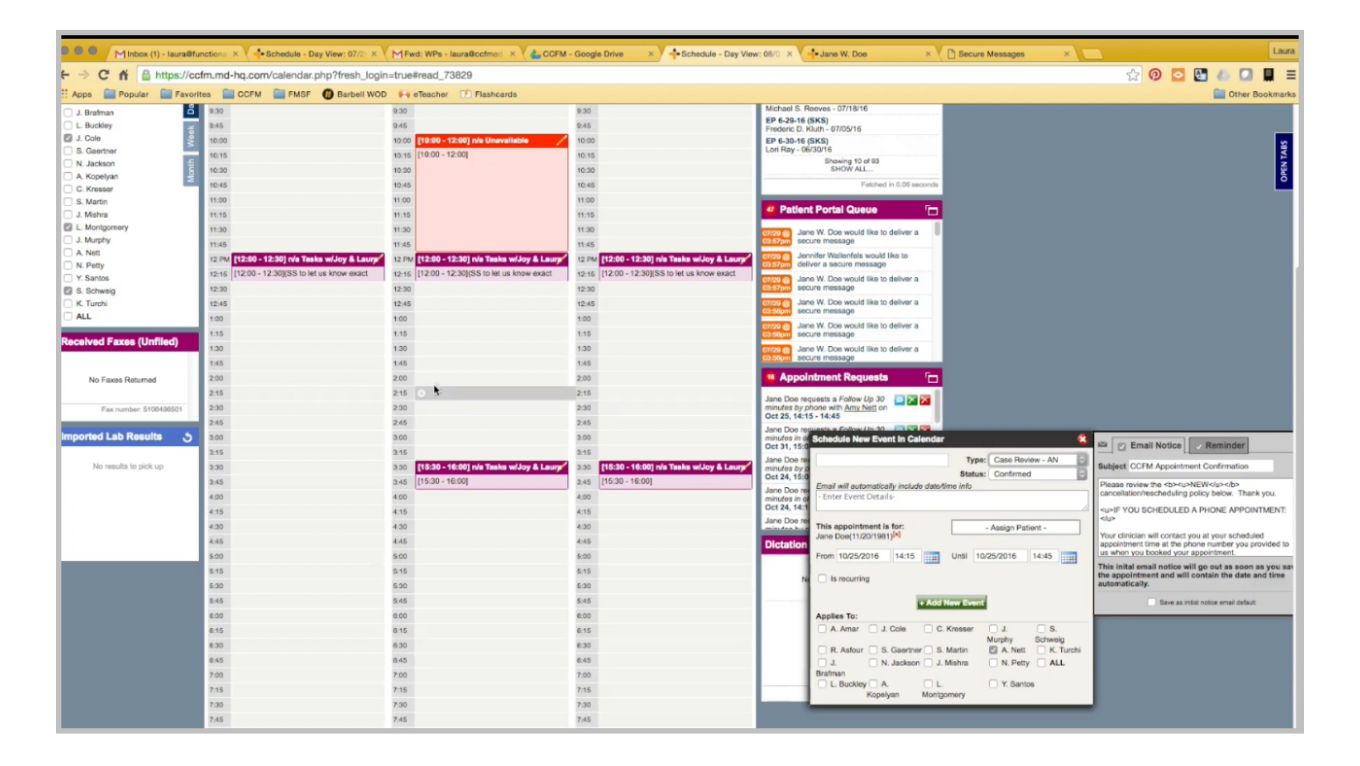

Clicking on the date brings up the appointment. It's usually a good idea to go to that day on the schedule. Look at the time the patient wants, and see if there are any changes that need to be made. For example, this patient is requesting the appointment to start at 2:15, which would block out 15 minutes of time.

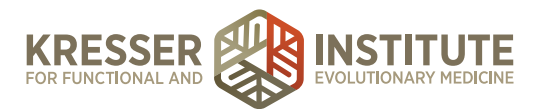

| 07729 @ Jan<br>03.58pm sec                  | ne W. Doe would like to deliver a<br>cure message                         |                                                                                                 |                                                                                                    |
|---------------------------------------------|---------------------------------------------------------------------------|-------------------------------------------------------------------------------------------------|----------------------------------------------------------------------------------------------------|
| 4 Appol                                     | ntment Requests 👘                                                         |                                                                                                 |                                                                                                    |
| Jane Doe re<br>minutes by p<br>Oct 25, 14:1 | quests a Follow Up 30 Carl Carl Carl Carl Carl Carl Carl Carl             |                                                                                                 |                                                                                                    |
| Jane Doe re<br>minutes in o<br>Oct 31, 15:8 | Schedule New Event in Calendar                                            | 8                                                                                               | 🖾 👩 Email Notice 🖉 Reminder                                                                                                    |
| Jane Doe re<br>minutos by d<br>Oct 24, 154  | EP Phone - Amy Type<br>Statu                                              | Case Review - AN<br>Case Review - CK                                                            | Subject CCFM Appointment Confirmation                                                                                                    |
| Jane Doe no<br>minutes in o                 | Email will automatically include date/time info<br>- Enter Event Details- | Follow Up - 30 Chiron<br>Follow Up - 30 Office<br>Follow Up - 30 Phone                          | Please review the <b><u>NEW</u></b><br>cancellation/rescheduling policy below. Thank you.                                                                                |
| Jane Doe re<br>Dictation                    | This appointment is for:<br>Jane Doe(11/20/1981) <sup>[k]</sup>           | Follow Up - 45 Chiron<br>Follow Up - 45 Office<br>Follow Up - 45 Phone<br>Follow Up - 60 Chirop | <ul> <li>Scheduled A PHONE APPOINTMENT:</li> <li>Vour clinician will contact you at your scheduled appointment time at the phone number you provided to</li> </ul>       |
|                                             | From 10/25/2016 14:15 Until 1                                             | Follow Up - 60 Office<br>Follow Up - 60 Phone<br>Follow Up - 15 Chiron                          | us when you booked your appointment.<br>This initial email notice will go out as soon as you say<br>the appointment and will contain the date and time<br>automatically. |
|                                             | + Add New Even                                                            | Follow Up - 15 Office<br>Follow Up - 15 Phone                                                   | Save as initial notice email default                                                                                                    |
|                                             | Applies To: A. Amar J. Cole C. Kresser                                    | Follow Up - 90 Chiron<br>Follow Up - 90 Office<br>Follow Up - 90 Phone                          |                                                                                                    |
|                                             | R. Asfour S. Gaertner S. Martin<br>J. N. Jackson J. Mishra<br>Brafman     | IC-30 Chiron<br>IC-30 Phone<br>New Patient - SS                                                 |                                                                                                    |
|                                             | L. Buckley A. L.<br>Kopelyan Montgomery                                   | Professional Coaching<br>Block                                                                  |                                                                                                    |
|                                             |                                                                           | Misc<br>Cancelled                                                                               |                                                                                                    |

Here, we put EP for established patient, that it is a phone appointment, and the clinician. The patient wants a half-hour phone appointment. In this case, I also need to go into her chart to get her phone number. I copy the preferred phone number and paste it into the body of the appointment. It's already assigned to this patient for the time she wants, but I want it to start at 2:00. Default clinician should already be marked, and here is the confirmation notice and the reminder.

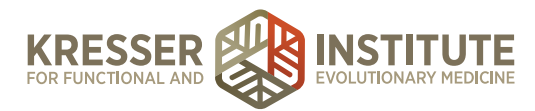

| P Phone - Amy                       | Status: (    | ollow Up - 30 Phone  | Subject CCFM Appointment Confirmation                                                                                                    |  |
|-------------------------------------|--------------|----------------------|----------------------------------------------------------------------------------------------------|--|
| mail will automatically include dat | le/time info |                      | cari soli if they need to.                                                                                                    |  |
| 555) 123-1235                       |              |                      | You will receive an email from Chiron to set up your                                                                                                |  |
| his appointment is for              | -            | using Dational       | account if you have not previously done so . On the day of<br>your appointment, please login to Chiron 10 minutes prior                             |  |
| ane Doe(11/20/1981) <sup>[x]</sup>  |              | saigh Patient -      | at the scheduled time.                                                                                                    |  |
| rom 10/25/2016 14:00                | Until 10/25  | 2016 14:30           | To log in to Chiron: <a<br>https://patients.chironhealth.com/patient_users/sign_in&gt;https://patients.chironhealth.com/patient_users/sign_i</a<br> |  |
| is recurring                        |              |                      | D-122                                                                                                    |  |
| + Ad                                | id New Event |                      | APPOINTMENT <td></td>                                                                                                    |  |
| pplies To:                          | C Kineser    |                      | Chris Kresser: 2414 Ashby Avenue, Ste. 201, Berkeley,                                                                                               |  |
| A Amar 0 J. Cole                    | Mu           | rphy Schweig         | CA 99705                                                                                                    |  |
| R. Asfour S. Gaertner               | S. Martin    | A. Nett K. Turchi    | 94025                                                                                                    |  |
| rafman                              | J. Milorita  | IN POLY ALL          | Dr. Sunjya Schweig: (this is located in the Wells Fargo                                                                                             |  |
| L. Buckley A.<br>Kopelyan Mor       | L.           | Y. Santos            | This initial email notice will go out as soon as you save                                                                                           |  |
|                                     |              |                      | the appointment and will contain the date and time<br>automatically.                                                                                |  |
|                                     | _            | Petched in 0 seconds | Save as initial notice email default                                                                                                    |  |

Since this is a phone appointment, I can take off the messages about office and CHIRON. This is not an initial consult or a case review, so I can take that off the message. She is left with the instructions for the phone and the cancellation policy.

| Minbox (1) - laura@fu    | nctiona | × V -Schedule - Day Vie        | w: 07/ | 2 × MFwd: WPs            | - laura@cofm  | Ned ×        | COFM - G         | oogle Drive     | ,        | Schedule - Day V                | ew: 10/2: X Jane W. Doe                                 | ×                                                                                                    | Jane W. Doe | × C Secure Message | is × Lau      | ara |
|--------------------------|---------|--------------------------------|--------|--------------------------|---------------|--------------|------------------|-----------------|----------|---------------------------------|---------------------------------------------------------|----------------------------------------------------------------------------------------------------|-------------|--------------------|---------------|-----|
| ⊢ → C fi 🔒 https://cc    | fm.md   | -hq.com/calendar.php           | ?fresh | _login=true#respo        | nd            |              |                  |                 |          |                                 |                                                         |                                                                                                    |             | s 🖸                | ) 🖸 🚼 🥼 🛄 📕   | Ξ   |
| Apps 🔛 Popular 🔛 Favorit | tes 🗋   | CCFM 📄 FMSF 🕖                  | Barbe  | II WOD 🙌 eTeache         | er 🔝 Flas     | hcards       |                  |                 |          |                                 |                                                         |                                                                                                    |             |                    | Cther Bookman | rks |
|                          | Scher   | fuling Admin                   | Bill   | ing Tasks 🗰              | My Lini       | ia I         | Help I           |                 |          |                                 | - Search Pa                                             | tients -                                                                                                    |             |                    | _             |     |
| COCTOBER 2016            |         | A. Nott                        |        | S. Schweig               |               | L. Mo        | intgomery        |                 |          | J. Cole 📑 🚺                     | My System Tasks                                         | ŝ                                                                                                    |             |                    | 24            |     |
| S M T W T F S            |         | Tue, Oct 25, 2016              | _      | Tue, Oct 25, 2016        |               | Tue,         | Oct 25, 2016     |                 |          | Tue, Oct 25, 2016               | EP 3-10-16 (SKS)                                        |                                                                                                    |             |                    | 1 Z           |     |
| 25 26 27 28 29 30 1      | 7:00    |                                | 7:00   |                          | 7:00          |              |                  |                 | 7:00     |                                 | Bradley Alan Lovett - 05/26/16                          | ee.                                                                                                    |             |                    | 5             |     |
| 2 3 4 5 6 7 8            | 7:15    |                                | 7:15   |                          | 7:15          |              |                  |                 | 7:15     |                                 | EP 3-14-16 (SKS)<br>Sarah R. Hadley - 06/01/16          | 2                                                                                                    |             |                    | _             | a 1 |
| 9 10 11 12 13 14 15      | 7:30    |                                | 7:30   |                          | 7:30          |              |                  |                 | 7:30     |                                 | EP 4-25-16 (SKS)                                        | - Se                                                                                                    |             |                    |               | 41  |
| 16 17 18 19 20 21 22     | 7:45    |                                | 7:45   |                          | 7:45          |              |                  |                 | 7:45     |                                 | Leanna D. Hanson - 07/12/16<br>EP 5-4-16 (SKS)          | 5                                                                                                    |             |                    |               | 41  |
| 23 24 25 26 27 28 20     | 8:00    |                                | 8:00   |                          | 8:00          |              |                  |                 | 8:00     |                                 | Louise Doubleday - 06/02/16                             | 2                                                                                                    |             |                    |               | 41  |
| 30 31 1 2 3 4 5          | 8:15    |                                | 8:15   |                          | 8:15          |              |                  |                 | 8:15     |                                 | EP 5-23-16 (SKS)<br>Ninah Kishbaugh Hofmann - 06/23/    | 16 3                                                                                                    |             |                    |               | 41  |
| 2015 2016 2017 Today     | 8,30    | 109-30 - 00-001 ID: Austin     | 8.30   |                          | 8.30          |              |                  |                 | 8:30     |                                 | EP 6-1-16 (SKS)                                         | 22<br>X                                                                                                    |             |                    |               | 41  |
| Colordae Ontines         | 0.00    | Allow to do col (rs. realister | 0.45   |                          | 0.00          |              |                  |                 | 0.00     |                                 | Sarari R. Hadley - 05/04/16<br>EP 6-21-16 (SKS)         | 5<br>S                                                                                                    |             |                    |               |     |
| Calendar Options 📑       | 9:00    | Allow: 10-30 Chiron   10-30    | 0.00   |                          | 0.00          |              |                  |                 | 0.00     |                                 | Sandi Gaertner - 05/21/16                               |                                                                                                    |             |                    |               |     |
| A. Amar 15 Minutes       | 9,15    | 76092 10-30 Childri   10-30    | 9.10   |                          | 9.10          |              |                  |                 | 0.15     |                                 | New Patient Visit (SKS)<br>Michael S. Reeves - 07/18/16 |                                                                                                    |             |                    |               | 41  |
| R. Astour                | 9.30    | 109:30 - 10:001 IRt Emily      | 0.30   |                          | 0.30          |              |                  |                 | 0.30     |                                 | EP 6-29-16 (SKS)                                        |                                                                                                    |             |                    |               | 41  |
| J. Bratman               | 10.00   | Allow: Enforced pr C Entry     | 40.00  |                          | 10.00         |              |                  |                 | 10.00    |                                 | Frederic D. Kluth - 07/05/16                            |                                                                                                    |             |                    |               | 41  |
| E J Cole                 | 10.15   | Alter: Enfort In - 30 Phone I  | 10.00  |                          | 10.00         |              |                  |                 | 10.00    |                                 | Lori Ray - 06/30/16                                     |                                                                                                    |             |                    |               | 41  |
| S. Gaertner              | 10.30   | 110-30 - 11-001 Reft           | 10.10  |                          | 10.10         | 110-30 - 1   | 12-001 ois EP I  | Veetlog         | 10.10    |                                 | Showing 10 of 93<br>SHOW ALL                            |                                                                                                    |             |                    |               | 41  |
| N. Jackson               | 10-45   | [10:30 - 11:00] IPt Brit       | 10.45  |                          | 10.40         | [10:30 -     |                  |                 | 10.45    |                                 | Fairbort                                                | in 0.08 seconds                                                                                                    |             |                    |               | 41  |
| A. Kopelyan              | 11:00   | Const Const P - and            | 11.00  | 111-00 - 11-451 Robert   | 11.00         | 12:00 http   | ps://zoom.us/j#  | 800914189       | 11:00    |                                 |                                                         |                                                                                                    |             |                    |               | 41  |
| C. Kresser               | 11-15   |                                | 11-15  | 111:00 - 11:451 [Pt: Rol | 201 11-15     |              |                  |                 | 11-15    |                                 | Patient Portal Queue                                    | · 🗖                                                                                                    |             |                    |               | 41  |
| S. Martin                | 11.00   |                                | 11.10  | Keele] 9499165440        | 11.10         |              |                  |                 | 11.20    |                                 |                                                         |                                                                                                    |             |                    |               | 41  |
| EI L. Montpomery         | 11-45   |                                | 11.45  | Alme Follow Lin , 60 B   | Pand a Pa     |              |                  | W. Deale B      | 11.00    |                                 | Jane W. Doe would like to                               | deliver a U                                                                                                    |             |                    |               | 41  |
| J. Murphy                | 10.04   |                                | 12 04  | Allow Follow Lip - 60 P  | Jaeno a ae    | cure mess    | sage to Jalle    | W. DOUS P       | ortal A  | ccount                          |                                                         | •                                                                                                    |             |                    |               | 41  |
| A. Noti                  | 12:15   |                                | 12.15  | Allow: Follow Lb - 60 P  | This mess     | age will app | ear in the patie | ent's Portal ad | ccount.  | By default, the patient will a  | to receive an email notification that there             | isa                                                                                                    |             |                    |               | 41  |
| N. Petty                 | 12:30   |                                | 12:30  |                          | income of the | and a star   | e Parent Porta   | н.              |          |                                 |                                                         | a                                                                                                    |             |                    |               | 41  |
| Y. Santos                | 12:45   |                                | 12:45  |                          | Title: Ro:    | add appoin   | tment            |                 |          |                                 |                                                         | a                                                                                                    |             |                    |               | 41  |
| K. Turchi                | 1:00    |                                | 1:00   |                          | Message       | to Patient:  |                  |                 |          |                                 |                                                         |                                                                                                    |             |                    |               | 41  |
| ALL                      | 1:15    |                                | 1:15   |                          | Hi Jano,      |              |                  |                 |          |                                 |                                                         | 1                                                                                                    |             |                    |               | 41  |
|                          | 1:30    |                                | 1:30   |                          | We receiv     | ed the requ  | est for your ap  | pointment on    | Octobe   | or 25th. We will need to mov    | e the appointment to 2:00 or 2:30                       | 1.                                                                                                    |             |                    |               | 41  |
| Received Faxes (Unfiled) | 1:45    |                                | 1:45   |                          |               |              |                  |                 |          |                                 |                                                         |                                                                                                    |             |                    |               | 41  |
|                          | 2:00    | [14:00 - 14:30] Jane W. 🖌      | 2:00   |                          |               |              |                  |                 |          |                                 |                                                         | · 🛏                                                                                                    |             |                    |               | 41  |
| No Earres Returned       | 2:15    | [14:00 - 14:30] [Pt: Jane W.   | 2:15   |                          |               |              |                  |                 |          |                                 |                                                         | and the second second s |             |                    |               | 41  |
|                          | 2:30    | Allow: Follow Up - 30 Phone    | 2:30   |                          |               |              |                  |                 |          |                                 |                                                         |                                                                                                    |             |                    |               | 11  |
| Fax number: 5108496501   | 2:45    | Allow: Follow Up - 30 Phone    | 2:45   |                          |               |              |                  |                 |          |                                 |                                                         |                                                                                                    |             |                    |               |     |
|                          | 3:00    | Allow: Follow Up - 30 Phone    | 3:00   |                          |               |              |                  |                 |          |                                 |                                                         | a 🖂                                                                                                    |             |                    |               |     |
| Imported Lab Results 5   | 3:15    | Allow: Follow Up - 30 Phone    | 3:15   |                          |               |              |                  |                 |          |                                 |                                                         |                                                                                                    |             |                    |               |     |
|                          | 3:30    | Allow: Follow Up - 30 Phone    | 3:30   |                          |               |              |                  |                 |          |                                 |                                                         | <b>N</b>                                                                                                    |             |                    |               |     |
| No results to pick up    | 3:45    | Allow: Follow Up - 30 Phone    | 3:45   |                          |               |              |                  |                 |          |                                 |                                                         |                                                                                                    |             |                    |               |     |
|                          | 4:00    |                                | 4:00   |                          |               |              |                  |                 |          |                                 |                                                         | <b>2</b>                                                                                                    |             |                    |               |     |
|                          | 4:15    |                                | 4:15   |                          |               |              |                  |                 |          |                                 |                                                         |                                                                                                    |             |                    |               |     |
|                          | 4:30    |                                | 4:30   |                          |               | and and an a |                  | i locada a      | Talla    | Final in last late the second   | the management                                          |                                                                                                    |             |                    |               |     |
|                          | 4:45    |                                | 4:45   |                          | Es Notify     | pasent at b  | cappenillefores  | 11-trends.org ( | (rees pe | elent to log into the portal to | soo me message)                                         | 5                                                                                                    |             |                    |               |     |

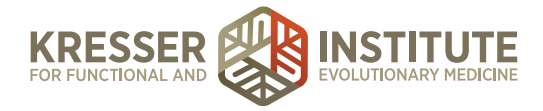

Then, I click Add New Event. Now, I do want to let her know that I changed the time. I'll also offer her the 2:30 slot in case she wants it later, and I can manually move the appointment if she responds, and then send the message.

| Inbox (1) - laura@fur         | ctiona | × Schedule - Day Vie        | w: 07/2 | × Fwd: WPs - laura          | @ccfm | CCFM - Google Drive               | ,     | Schedule - Day View | ew: 10/2 × 🚽 Jane W. Doe ×                                                                                                    | a   |
|-------------------------------|--------|-----------------------------|---------|-----------------------------|-------|-----------------------------------|-------|---------------------|----------------------------------------------------------------------------------------------------|-----|
| ← → C fi A https://ccf        | m.md   | hq.com/calendar.php?        | fresh   | login=true#read_73828       | в     |                                   |       |                     | 2 0 o 🕚 🖉 🚛 :                                                                                                    | =   |
| Apps Popular E Favorito       | es 💼   | CCFM E FMSF                 | Barbel  | WOD 🙌 eTeacher 🍞            | Flash | cards                             |       |                     | Cther Bookman                                                                                                    | 15  |
| CALIFORNIA CENTER             | OCUAL  | anny Aann                   | DIIII   | ny idaka mij                | y 1   | e ueib roll our                   |       |                     |                                                                                                    | П   |
| COCTOBER 2016                 |        | A. Nott                     |         | S. Schweig                  |       | L Montgomery                      |       | J. Cole 📑 🚺         | My System Taska                                                                                                    | 11  |
| S M T W T F S                 |        | Tue, Oct 25, 2016           | _       | Tue, Oct 25, 2016           |       | Tue, Oct 25, 2016                 | _     | Tue, Oct 25, 2016   |                                                                                                    |     |
| 25 26 27 28 29 30 1           | 7:00   |                             | 7:00    |                             | 7:00  |                                   | 7:00  |                     | Bradley Alan Lovett - 05/26/16                                                                                                    |     |
| 2 3 4 5 6 7 8                 | 7:15   |                             | 7:15    |                             | 7:15  |                                   | 7:15  |                     | EP 3-14-16 (SKS) 2<br>Sarah R. Hadley - 06/01/16 8                                                                                                    |     |
| 0 10 11 12 13 14 15           | 7:30   |                             | 7:30    |                             | 7:30  |                                   | 7:30  |                     | EP 4-25-16 (SKS)                                                                                                    | 1   |
| 16 17 18 19 20 21 22          | 7:45   |                             | 7:46    |                             | 7;45  |                                   | 7:45  |                     | Leanna D. Hanson - 07/12/16 5<br>EP 5-4-16 (SKS)                                                                                                    | 11  |
| 23 24 25 26 27 28 29          | 00:90  |                             | 0.00    |                             | 8:00  |                                   | 8:00  |                     | Louise Doubleday - 06/02/16                                                                                                    | 41  |
| 30 31 1 2 3 4 5               | 8.10   | 108-10 - 02-001 Austin      | 0.15    |                             | 8.10  |                                   | 8.10  |                     | EP 5-23-16 (SKS)<br>Ninah Kishbaugh Hofmann - 08/23/16                                                                                                    | 41  |
| 2015 2016 2017 Today          | A 45   | 108:30 - 09:001 IPt: Austin | 8:45    |                             | 8:45  |                                   | 8-45  |                     | EP 6-1-16 (SKS)                                                                                                    | 41  |
| Calendar Options              | 9.00   | Allow: IC-30 Chiron   IC-30 | 9.00    |                             | 9.00  |                                   | 9.00  |                     | EP 6-21-16 (SKS)                                                                                                    | 41  |
|                               | 9.15   | Allow: IC-30 Chiron   IC-30 | 0.15    |                             | 9:15  |                                   | 9:15  |                     | Sandi Gaertner - 06/21/16                                                                                                    | 41  |
| A. Amar 15 Minutes            | 9:30   | [09:50-10:00] Emily         | 9:30    |                             | 9:30  |                                   | 9:30  |                     | Michael S. Roeves - 07/18/16                                                                                                    | 41  |
| J. Bratman                    | 9:45   | [09:30 - 10:00] [Pt: Emily  | 9:45    |                             | R:45  |                                   | 9.45  |                     | EP 6-29-16 (SKS)<br>Frederic D. Klath - 07/05/16                                                                                                    | 41  |
| L Buckley                     | 10:00  | Allow: Foliow Up - 30 Phone | 10.00   |                             | 10:00 |                                   | 10:00 |                     | EP 6-30-16 Schedule New Evont in Calendar 😫 🔤 🔤 🔤 🔤 🔤                                                                                                    | 1   |
| 🖾 J. Cole                     | 10:15  | Allow: Follow Up - 30 Phone | 10:15   |                             | 10:15 |                                   | 10:15 |                     | Lon Ray- Co                                                                                                    | 411 |
| S. Gaertner                   | 10:30  | [10:30 - 11:00] Brit        | 10.30   |                             | 10:30 | [10:30 - 12:00] n/s FP Meeting /  | 10:30 |                     | Status: Confirmed Subject CCFM Appointment Confirmation                                                                                                    |     |
| A Konekan                     | 10:45  | [10:30 - 11:00] [Pt: Brit   | 10:45   |                             | 10:45 | [10:30 -                          | 10:45 |                     | Email will automatically include data/time info Please review the <b+cu>NEW</b+cu>                                                                                                    | 1   |
| C. Kresser                    | 11:00  |                             | 11:00   | [11:00 - 11:45] Robyn /     | 11:00 | 12:00jhttps://zoom.us/j/800914189 | 11:00 |                     | Enter Event Details     Cancellation/rescheduling policy below. Thank you.                                                                                                    |     |
| S. Martin                     | 11:15  |                             | 11:15   | [11:00 - 11:45] [Pt: Robyn  | 11:15 |                                   | 11:15 |                     | POUBLED A PHONE APPOINTMENT                                                                                                    | 11  |
| <ul> <li>J. Mishra</li> </ul> | 11:30  |                             | 11:30   | Keelal 9433103440           | 11:30 |                                   | 11:30 |                     | Jane This appointment is for: - Assign Patient - Your clinician will contact you at your scheduled                                                                                                    |     |
| L Montgomery                  | 11:45  |                             | 11:45   | Allow: Foliow Up - 60 Phone | 11:45 |                                   | 11:45 |                     | appointment time at the phone number you provided to appointment time at the phone number you provided to an appointment time at the phone number you provided to an appointment time at the phone number you provided to an appointment time at the phone number you provided to an appointment time at the phone number you provided to an appointment time at the phone number you provided to an appointment time at the phone number you provided to an appointment time at the phone number you provided to appoint the phone number you provided to appoint the phone number you phone number you phone | 2   |
| A. Nett                       | 12 PM  |                             | 12 PM   | Allow: Foliow Up - 60 Phone | 12 PM |                                   | 12 PM |                     | della From 10/31/2016 15:00 until 10/31/2016 15:30 until This initial email notice will go out as soon as you a                                                                                                    | 411 |
| N. Petty                      | 12:15  |                             | 12:15   | Allow: Follow Up - 60 Phone | 12:15 |                                   | 12:15 |                     | Jan Is recurring the appointment and will contain the date and time automatically.                                                                                                    |     |
| V. Santos                     | 12:30  |                             | 12:30   |                             | 12:30 |                                   | 12:30 |                     |                                                                                                    |     |
| S. Schweig                    | 100    |                             | 100     |                             | 100   |                                   | 1.00  |                     | Social Social Soci      | 411 |
| ALL                           | 1-15   |                             | 1-15    |                             | 1-15  |                                   | 1-15  |                     | 1000 Jan Amar J. Cole C. Kresser J. S.                                                                                                    |     |
|                               | 1:30   |                             | 1:30    |                             | 1:30  |                                   | 1:30  |                     | Murphy Schweig                                                                                                    | 41  |
| Received Faxes (Unfiled)      | 1:45   |                             | 1:45    |                             | 1:45  |                                   | 1:45  |                     | CI Rome seco R. Astour S. Gaertner S. Martin A. Nett K. Turchi                                                                                                    | 41  |
|                               | 2:00   | Allow: Follow Up - 30 Phone | 2:00    |                             | 2:00  |                                   | 2.00  |                     | 15 Appolr Bratman                                                                                                    | 41  |
| No Faxes Returned             | 2:15   | Allow: Follow Up - 30 Phone | 2:15    |                             | 2:15  |                                   | 2:15  |                     | L. Buckley A L. Y. Santos                                                                                                    |     |
|                               | 2:30   | Allow: Follow Up - 30 Phone | 2:30    |                             | 2:30  |                                   | 2:30  |                     | minutes in offerences and the second second se                                                                                                    | 41  |
| Fax number: 5108498501        | 2:45   | Allow: Follow Up - 30 Phone | 2.45    |                             | 2:45  |                                   | 2,45  |                     | Jane Doe requests a Follow IIn 30                                                                                                    | E.  |
|                               | 3:00   | Allow: Follow Up - 30 Phone | 3:00    |                             | 3:00  |                                   | 3.00  |                     | minutes by phone with <u>Amy Nett</u> on                                                                                                    |     |
| Imported Lab Results 5        | 3:15   | Allow: Follow Up - 30 Phone | 3:15    |                             | 3:15  |                                   | 3.15  |                     | Jane Doe requests a Follow Up 45 I T 3                                                                                                    |     |
|                               | 3:30   | Allow: Follow Up - 30 Phone | 3:30    |                             | 3:30  |                                   | 3.30  |                     | minutes in office with <u>Amy Nett</u> on                                                                                                    |     |
| No results to pick up         | 3:45   | Allow: Follow Up - 30 Phone | 2:45    |                             | 3:45  |                                   | 3.45  |                     | Jane Doe requests a Follow Up 30 💿 🛐 🎇                                                                                                    |     |
|                               | 4:00   |                             | 4:00    |                             | 4:00  |                                   | 4:00  |                     | minutes by phone with Amy Nett on<br>Oct 18, 15:30 - 16:00                                                                                                    |     |
|                               | 4:15   |                             | 4:15    |                             | 4:15  |                                   | 4:15  |                     | Rupinder Rai - Wants to cancel                                                                                                    |     |
|                               | 4:30   |                             | 4:30    |                             | 4:30  |                                   | 4:30  |                     |                                                                                                    |     |
|                               | 4,45   |                             | e.45    |                             | a.45  |                                   | ***   |                     | Dictation Center                                                                                                    |     |

Now I can go ahead and green X this appointment request out of here.

Second example: You can click on the date. Again, it should show the date on the calendar here. This is a 30-minute follow-up in office. I still want to open the patient's chart and get her phone number to put on there in case she needs to be contacted, if she doesn't show up, or for any other reason. The date, duration, and patient should all default, as well as Amy, the clinician.

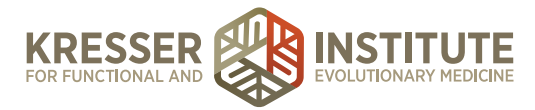

| Chedule New Event In Calendar <ul> <li>EP Office - Amy</li> <li>Type:</li> <li>Follow Up - 30 Office</li> <li>Status:</li> <li>Confirmed</li> <li>Status:</li> <li>Confirmed</li> <li>Subject CCFM Appointment Confirmation<br/>appointment are are private around proceeder or<br/>appointment.</li> <li>cupit YOU SCHEDULED A CHIRON (VIDEO)<br/>Apple number in case of technical difficuties. Make<br/>phote number in case of technical difficuties. Make<br/>phote number in case of technical difficuties. Make<br/>automatically.</li> </ul> This appointment is for:<br><ul> <li>A anign Patient -</li></ul>                                                                                                    | 0:45                                                                                                    | Frederic D. Kluth - 07/05/16                                                                                |                                                                                                    |
|----------------------------------------------------------------------------------------------------|----------------------------------------------------------------------------------------------------|----------------------------------------------------------------------------------------------------|----------------------------------------------------------------------------------------------------|
| EP Office - Amy  Type: Follow Up - 30 Office Status: Confirmed Status: Confirmed Sta | chedule New Event in Calend                                                                                         | lar (                                                                                                    | Email Notice Reminder                                                                                                    |
| Status:       Contrined       Image: Status:       Contrined       Image: Status:       Image: Status:                                                                                                    | EP Office - Amy                                                                                                    | Type: Follow Up - 30 Office                                                                                 | Subject CCFM Appointment Confirmation                                                                                                    |
| This appointment is for: Jane Doe(11/20/1981) <sup>M</sup> From 10/31/2016 15:00 IIII Until 10/31/2016 15:30 IIII From 10/31/2016 15:00 IIII Until 10/31/2016 15:30 IIII IIIIIIIIIIIIIIIIIIIIIIIIIIIIIIII                                                                                                    | Email will automatically include da<br>(555) 123-1235                                                               | status: Contirmed                                                                                           | appointmentane acute prone number you provide up<br>us when you booked your appointment.<br><up> <up> <up> <up> <up> <up> <up> <up></up></up></up></up></up></up></up></up>                                |
| Is recurring      Add New Event      A Amar     J. Cole     C. Kresser     J. S. Gaertner     S. Gaertner     S. Gaertner     S. Martin     A. Amar     J. Cole     C. Kresser     J. S. Gaertner     S. Gaertner     S. Martin     N. Jockson     J. Mishra     N. Petty     ALL     V. Santos     246   300   315   320   345   400   415   420     Pupinder Rai - Wants to canced     Pupinder Rai - Wants to canced     Pupinder Rai - Wants to canced                                                                                                    | This appointment is for:<br>Jane Doe(11/20/1981) <sup>[X]</sup><br>From 10/31/2016 15:00                            | - Assign Patient -                                                                                          | Please make sure if you have made a Chiron<br>appointment that you have provided us with a backup<br>phose number in case of technical difficulties. Make<br>used that you have your obtain on during your |
| A. Amar J. Cole C. Kresser J. S.   A. Amar J. Cole C. Kresser J. S.   R. Astour S. Gaertner S. Martin Murphy Schweig   J. N. Jackson J. Mishra N. Petty ALL   Brafman Y. Santos 20 20   L. Buckley A. L. Y. Santos   246 Jane Doe requests a Follow Up 30 20   315 Jane Doe requests a Follow Up 45   320 Jane Doe requests a Follow Up 45   345 Jane Doe requests a Follow Up 45   4:00 Jane Doe requests a Follow Up 30   345 Jane Doe requests a Follow Up 30   345 Jane Doe requests a Follow Up 30   345 Jane Doe requests a Follow Up 30   4:15 H:15:30   4:15 H:15:30   4:30 H:15:30                                                                                                    | Is recurring                                                                                                    |                                                                                                    | This inital email notice will go out as soon as you save<br>the appointment and will contain the date and time<br>automatically.                                                                           |
| 2.45       Jane Doe requests a Follow Up 30<br>minutes by phone with Amy Nett on<br>Oct 24, 15:00 - 15:30         3.00       Derequests a Follow Up 30<br>minutes in office with Amy Nett on<br>Oct 24, 14:15 - 15:00         3.45       Jane Doe requests a Follow Up 30<br>minutes in office with Amy Nett on<br>Oct 24, 14:15 - 15:00         4.00       Jane Doe requests a Follow Up 30<br>minutes by phone with Amy Nett on<br>Oct 18, 15:30 - 16:00         4.15       Oct 18, 15:30 - 16:00         4.30       Rupinder Rai - Wants to cancel                                                                                                    | Applies To:<br>A. Amar J. Cole<br>R. Asfour S. Gaertner<br>J. N. Jackson<br>Brafman<br>L. Buckley A.<br>Kopelyan Mo | C. Kresser J. S.<br>Murphy Schweig<br>S. Martin A. Nett K. Turchi<br>J. Mishra N. Petty ALL<br>L. Y. Santos | Save as initial notice email default                                                                                                    |
| Jane Doe requests a Follow Up 45<br>minutes in office with Amy Nett on<br>Oct 24, 14:15 - 15:00       3:45       4:00       4:15       4:15       4:30         Rupinder Rai - Wants to cancel                                                                                                    | 2.46<br>3.00<br>3.15                                                                                                | Jane Doe requests a Follow<br>minutes by phone with Amy<br>Oct 24, 15:00 - 15:30                            | Up 30 💿 🔀 🔁                                                                                                    |
| 4:00     Jane Doe requests a Follow Up 30<br>minutes by phone with Amy Nett on<br>Oct 18, 15:30 - 16:00       4:15     Oct 18, 15:30 - 16:00       4:30     Rupinder Rai - Wants to cancel                                                                                                    | 3:30                                                                                                    | Jane Doe requests a Follow<br>minutes in office with <u>Amy N</u><br>Oct 24, 14:15 - 15:00                  | 10p 45 💿 🔀 🔀<br>lett on                                                                                                    |
| 4:30 Rupinder Rai - Wants to cancel                                                                                                    | 4.00                                                                                                    | Jane Doe requests a Follow<br>minutes by phone with Amy<br>Oct 18, 15:30 - 16:00                            | Up 30 🖸 🏹 🔀<br>Nett on                                                                                                    |
|                                                                                                    | 4:30                                                                                                    | Rupinder Rai - Wants to cano                                                                                | 201 💭 🔛 🖼 🔯                                                                                                    |

In this case, this is an office appointment, so I can remove the information about phone appointments and videos. I can also remove the IC and case review language for the cancellations, since this is a follow-up. Add New Event, and she is on the schedule. Now I can green X her request.

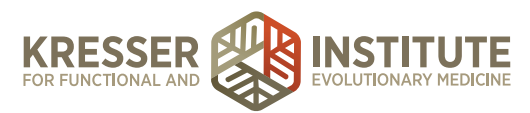

| 🛛 🗶 🗶 Minbox (1) - laura@fur  | ictions × Schedule - Day V     | iew: 07/2 × MFwd: WPs - laur | a@ccfmed ×         | CCFM - Google Drive    | × Schedule - Di                              | ny View: 07/2 ×                        | lane W. Doe ×                                          |   | ×    | Laura                                                                                                    |
|-------------------------------|--------------------------------|------------------------------|--------------------|------------------------|----------------------------------------------|----------------------------------------|--------------------------------------------------------|---|------|----------------------------------------------------------------------------------------------------|
| ← → C fi A https://ccf        | m.md-hg.com/calendar.php       | ?fresh_login=true#confirm    |                    |                        |                                              |                                        |                                                        |   | \$ ( | ) 🖸 🕅 🧄 🗍 🔲 😑                                                                                                    |
| Apps Popular Favorit          |                                | Barbell WOD                  | Flashcards         |                        |                                              |                                        |                                                        |   |      | Other Bookmarks                                                                                                    |
| 2015 2016 2017 Today          | 8:30 [U8:15 - U9:30] [PC Katen | 8:30                         | 8.30               |                        | 8.30                                         | ED 6 4 46 (EV.)                        | 6                                                      |   |      |                                                                                                    |
| 2010 2010 2017 100ay          | 8:45 Stromemoe Erickson]       | 8:45                         | 0.45               |                        | 8:45                                         | Sarah R. Hadloy                        | - 06/04/16                                             |   |      |                                                                                                    |
| Calendar Options 🛛 🗧          | 9:00                           | 9:00                         | 9:00               |                        | 9:00                                         | EP 6-21-16 (SKS<br>Sandi Gaertner      | 5)<br>06/21/16                                         | 5 |      |                                                                                                    |
| A Amer 15 Minutes             | 9:15                           | 0:15                         | 0.15               |                        | 9:15                                         | New Patient Visi                       | it (SKS)                                               |   |      | 3                                                                                                    |
| R. Asfour                     | 9:30                           | 0:30                         | 9.30               |                        | 0:30                                         | Michael S. Reeve                       | es - 07/18/16                                          |   |      | a de la companya de la companya de |
| J. Bratman                    | 9:45                           | 9:45                         | 9.45               |                        | 9.45                                         | Frederic D. Kluth                      | - 07/05/16                                             |   |      | ō                                                                                                    |
| L. Buckley                    | 10:00                          | 10:00                        | 10:00              |                        | 10:00                                        | EP 6-30-16 (SKS                        | 5)                                                     |   |      |                                                                                                    |
| 🖾 J. Cole 🔮                   | 10:15                          | 10:15                        | 10:15              |                        | 10:15                                        | Lon Hay - 06/30/                       | Showing 10 of 93                                       |   |      |                                                                                                    |
| S. Gaertner                   | 10:30                          | 10:30                        | 10:30 [10:30 - 12: | 00] n/a FP Meeting 🦯   | 10:30                                        |                                        | SHOW ALL                                               |   |      |                                                                                                    |
| A Keeshar                     | 10:45                          | 10:45                        | 10:45 [10:30 -     |                        | 10:45                                        |                                        | Felched in 0.06 second                                 |   |      |                                                                                                    |
| G Kresser                     | 11:00                          | 11:00                        | 11:00 12:00jhtps:  | Schedule New Ever      | t in Calendar                                |                                        |                                                        |   |      |                                                                                                    |
| S. Martin                     | 11:15                          | 11:15                        | 11:15              | School was the         |                                              | •                                      | tal Queue                                              |   |      |                                                                                                    |
| <ul> <li>J. Mishra</li> </ul> | 11:30                          | 11:30                        | 11:30              | T                      | Type:                                        | Case Review - AN                       | boe would like to deliver a                            |   |      |                                                                                                    |
| L Montgomery                  | 11:45                          | 11:45                        | 11:45              |                        | Status:                                      | Confirmed 0                            | assage                                                 |   |      |                                                                                                    |
| <ul> <li>J. Murphy</li> </ul> | 12 PM                          | 12 PM                        | 12 PM              | Email will automatical | ly include date/time info                    |                                        | Vallenfels would like to                               |   |      |                                                                                                    |
| A. Noti                       | 12:15                          | 12:15                        | 12:15              | - Citter Crent Desain  |                                              |                                        | accure message                                         |   |      |                                                                                                    |
| N. Petty                      | 12:30                          | 12:30                        | 12:30              | -                      |                                              |                                        | poe would like to deliver a<br>assage                  |   |      |                                                                                                    |
| 7. Santos                     | 12:45                          | 12:45                        | 12:45              | This appointment is    | tor: - A                                     | ssign Patient -                        | oe would like to deliver a                             |   |      |                                                                                                    |
| K Turchi                      | 1:00                           | 1.00                         | 1:00               | From 07/29/2016        | 15:30 Until 07/29                            | 2016 16:00                             | essage                                                 |   |      |                                                                                                    |
| ALL                           | 1:15                           | 1:15                         | 1:15               |                        |                                              |                                        | be would like to deliver a                             |   |      |                                                                                                    |
|                               | 1:30                           | 1.30                         | 1:30               | Is recurring           |                                              |                                        | the would like to deliver a                            |   |      |                                                                                                    |
| Received Faxes (Unfiled)      | 1.45                           | 1.45                         | 1.65               |                        | THE R OF THE R. P. LEWIS CO., LANSING, MICH. |                                        | assage                                                 |   |      |                                                                                                    |
|                               | 200 114-00 - 14-301 pla Tanka  | 0.00                         | 2.00 114-00-14     | Auguster Tax           | + Add New Event                              |                                        | nt Requests                                            |   |      |                                                                                                    |
|                               | 2-15 [14:00 - 14:30]           | 246                          | 2-15 [14:00 - 14:  | A Amar J.              | Cole C. Kresser                              | 1 0 8                                  |                                                        |   |      |                                                                                                    |
| No Paxes Returned             | 2.20                           | 0.00                         | 2.30               |                        | Mi                                           | rphy Schweig                           | a Follow Up 30                                         |   |      |                                                                                                    |
|                               | 2.50                           | 0.00                         | 2.00               | R. Astour S.           | Gaertner S. Martin                           | A. Nett K. Turchi                      | 30                                                     |   |      |                                                                                                    |
| Pax number: 5108498501        | 100                            | 0.00                         | 2.00               | J. N.                  | Jackson J. Mishra                            | N. Petty ALL                           | a Follow Up 45 🛛 🔁 🔀                                   |   |      |                                                                                                    |
| Imported Lab Depute           | 3.00                           | 2.00                         | 3.00               | L. Buckley A.          | ØL C                                         | Y. Santos                              | 00                                                     |   |      |                                                                                                    |
| imported cap results 3        |                                | 0.19                         | 3.19               | Kopely                 | an Montgomery                                |                                        | a Follow Up 30 💿 🔀 🔀                                   |   |      |                                                                                                    |
| No secondo la siste un        | 3:30                           | 3.30                         | 3.30               |                        |                                              | Oct 18, 15:30 - 1                      | 6:00 Amy Nett on                                       |   |      |                                                                                                    |
| No results to pick up         | 100                            | 100                          | 4.00               |                        |                                              | Rupinder Rai - Wa                      | ants to cancel                                         |   |      |                                                                                                    |
|                               | 4.00                           | 4.00                         | 4.00               |                        | 4.00                                         | appointment on W<br>would like to comp | led, 08/10/2016: "/<br>plete the additional tests that |   |      |                                                                                                    |
|                               | 4:15                           | 4:15                         | 4:15               |                        | 4.15                                         | Dr. Schwoig has re                     | equested prior to the                                  |   |      |                                                                                                    |
|                               | 4:30                           | 4:30                         | 4:30               |                        | 4.30                                         | apport timera.                         |                                                        |   |      |                                                                                                    |
|                               | 4:45                           | 4:45                         | 4.45               |                        | 4:45                                         | Dictation Cer                          | nter 🖆                                                 |   |      |                                                                                                    |
|                               | 5:00                           | 5:00                         | 5:00               |                        | 5:00                                         |                                        |                                                        | 1 |      |                                                                                                    |
|                               | 5:15                           | 6:15                         | 5:15               |                        | 6:15                                         | No Co                                  | mpleted Transcriptions                                 |   |      |                                                                                                    |
|                               | 5:30                           | 6:30                         | 5:30               |                        | 5:30                                         |                                        |                                                        |   |      |                                                                                                    |
|                               | 5:45                           | 5:45                         | 5.45               |                        | 5:45                                         |                                        |                                                        |   |      |                                                                                                    |
|                               | 6:00                           | 6:00                         | 6.00               |                        | 6:00                                         |                                        |                                                        |   |      |                                                                                                    |
|                               | 6:15                           | 6:15                         | 6:15               |                        | 6:15                                         |                                        | 1                                                      |   |      |                                                                                                    |
|                               | 6.30                           | 6:30                         | 0.00               |                        | 6.30                                         |                                        |                                                        |   |      |                                                                                                    |
|                               | 6:45                           | 0:45                         | 0.45               |                        | 6:45                                         |                                        |                                                        |   |      |                                                                                                    |
|                               | 7:00                           | 7:00                         | 7:00               |                        | 7:00                                         |                                        |                                                        |   |      |                                                                                                    |
|                               | 7:15                           | 7:15                         | 7:15               |                        | 7:15                                         |                                        | Fetched in 0 second                                    |   |      |                                                                                                    |

If you want to manually schedule an appointment, you can go to any date on the schedule, select the time, and type in your title. You would still put the patient's phone number, assign him or her here, and you would follow the same steps. Whoever's schedule that you click on to schedule the event will be the default here, but you can easily change to a different clinician, and that is scheduled.

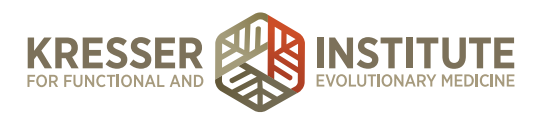

| 10:45 |                              | 10:45 [10:30 -                                  | 10:45                   | Felched in 0.06 seconds                                                                                           |
|-------|------------------------------|-------------------------------------------------|-------------------------|----------------------------------------------------------------------------------------------------|
| 11:00 |                              | 11:00 12:00]https://zoom.us/j/800914189         | 11:00                   |                                                                                                    |
| 11:15 |                              | 11:15                                           | 11:15                   | Patient Portal Queue '                                                                                            |
| 11:30 |                              | 11:30                                           | 11:30                   | 07/29 (a) Jane W. Doe would like to deliver a                                                                     |
| 11:45 |                              | 11:45                                           | 11.45                   | 03-57pm secure message                                                                                            |
| 12 PM |                              | 12 PM                                           | 12 PM                   | 07/29 (a) Jennifer Wallenfels would like to<br>03:57pm deliver a secure message                                   |
| 12:15 |                              | 12:15                                           | 12:15                   | 07729 Jane W. Doe would like to deliver a                                                                         |
| 12:30 |                              | 12:30                                           | 12:30                   | 03:57pm secure message                                                                                            |
| 12:45 |                              | Edit Event in Calendar                          | *                       | 07/29 @ Jane W. Doe would like to deliver a secure message                                                        |
| 1:00  |                              | EP - Sunjya                                     | Type: Cancelled         | 07/29 (a) Jane W. Doe would like to deliver a                                                                     |
| 1:30  |                              |                                                 | Send Cancellation Email | 07/29 G Jane W. Doe would like to deliver a                                                                       |
| 1:45  |                              | s                                               | tatus: Confirmed        | C3.58pm secure message                                                                                            |
| 2:00  |                              | (555) 123-1235 I                                |                         | Schedule Email Reminder                                                                                           |
| 2:15  |                              |                                                 | 6                       |                                                                                                    |
| 2:30  |                              | This appointment is for:                        |                         | Subject Upcoming Appointment Reminder                                                                             |
| 2:45  |                              | Jane Doe(11/20/1981)[×]                         |                         | This is a reminder for your upcoming appointment.                                                                 |
| 3:00  |                              | From 07/29/2016 17:00 Until                     | 07/29/2016 17:30        | cancellation/rescheduling policy below. Thank you.                                                                |
| 3:15  |                              | Edit This Event                                 | ete This Event          | For every appointment, we ask that you go to the                                                                  |
| 3:30  |                              | Applies To:                                     |                         | Questionnaires section of your Portal and complete the<br>Appointment Update form for your clinician, at least 48 |
| 3:45  |                              | A. Amar J. Cole C. Kress                        | er 🗍 J. 🛛 S.            | hours prior to your appointment.                                                                                  |
| 4:00  |                              | P Asfaur C Caastaar C Martin                    | Murphy Schweig          | <u>IF YOU SCHEDULED A PHONE APPOINTMENT:</u>                                                                      |
| 4:15  |                              | J. N. Jackson J. Mishra                         | N. Petty ALL            | <ap <="" td=""></ap>                                                                                              |
| 4:30  |                              | Brafman                                         | 0                       | Reminder will be sent 1 hours before the                                                                          |
| 4:45  |                              | L. Buckley A. L.                                | Y. Santos               | appointment wore: If there is less time than this before the<br>appointment it will be sent within the next hour  |
| 5:00  | [17:00 - 17:30] Jane W. /    | Koperyan montgomery                             |                         |                                                                                                    |
| 5:15  | [17:00 - 17:30] [Pt: Jane W. | Originally created by Laura Montgomery at 07/29 | /2016 at 18:04          | <u>8</u>                                                                                                    |
| 5:30  |                              | 5:30                                            | 5:30                    | No Completed Transcriptions                                                                                       |
| 5:45  |                              | 5.45                                            | 5:45                    | <u>E</u>                                                                                                    |
| E-00  |                              | 0.00                                            | 6.00                    | 2                                                                                                    |

To cancel an appointment, you can click on it to either edit it or mark it as cancelled. When we cancel the appointment, we do put a note here: the date we're canceling it and why.

| 4:00 |                             | 4:00 |
|------|-----------------------------|------|
| 4:15 |                             | 4:15 |
| 4:30 |                             | 4:30 |
| 4:45 |                             | 4.45 |
| 5:00 | [17:00 - 17:30] Jane W. Dor | 5.00 |
| 5:15 | [7:00 - 17:30] [Pt: Jane W. | 5:15 |
| 5:30 | Doe] (CANX 7-29-16 LM) Per  | 5:30 |
| 5:45 | pt<br>(555) 123-1235        | 5.45 |
| 6:00 | (555) 123-1233              | e-00 |
| 6:15 |                             | 6:15 |
| 6:30 |                             | 6:30 |
| 0.45 |                             | 8.45 |

Edit the event, and now you can see on the schedule it is only a small sliver. If you hover on it, it will show you the original appointment.

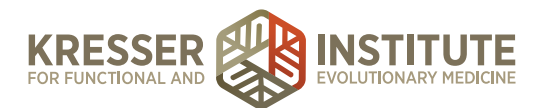

| 12.15                               | 12.1                     |                         |               | and the second second sec |         |
|-------------------------------------|--------------------------|-------------------------|---------------|----------------------------------------------------------------------------------------------------|---------|
| 12.13                               | 12.1                     |                         |               | Jane W. Doe would like to deliver a secure message                                                                                                    |         |
| 12.00                               | 12.3                     | ·                       |               | Jame W. Doe would like to deliver a                                                                                                    |         |
| Edit Event in Calendar              | 1/20                     |                         |               | secure message                                                                                                    |         |
| EP - Sunjya                         | Type:                    | Cancelled               | 0             | Jane W. Doe would like to deliver a secure message                                                                                                    |         |
|                                     | Status:                  | Confirmed               |               | Jane W. Doe would like to deliver a                                                                                                    |         |
| (CANX 7-29-16 LM) Per pt            |                          |                         |               | secure message                                                                                                    |         |
| (555) 123-1235                      |                          |                         | 2             | 4 Appointment Requests                                                                                                    | 5       |
| This appointmen                     | t is for:                |                         | - 10          |                                                                                                    | - 1     |
| Jane Doe(11/20/                     | 1981) <sup>[X]</sup>     |                         | 274           | Sabadula Email Deminder                                                                                                    |         |
| From 07/29/2016 17:00               | Until 07/2               | 9/2016 17:30            |               | Schedule Email Reminder                                                                                                    |         |
| Edit This                           | Event Delete Thi         | s Event                 | Subj          | ect Upcoming Appointment Reminder                                                                                                    |         |
| Applies To:                         |                          |                         | This          | is a reminder for your upcoming appointment                                                                                                    | nt.     |
| A. Amar J. Cole                     | C. Kresser               | J. 🛛 S.                 | cand          | cellation/rescheduling policy below. Thank ye                                                                                                    | ou.     |
|                                     | N C Madia                | A Not Schweig           | For           | every appointment, we ask that you go to the                                                                                                    |         |
| N Jackson                           | J Mishra                 | N Pathy ALL             | Que           | stionnaires section of your Portal and comple                                                                                                    | ete the |
| Brafman                             | J. Marina                | In Four C Pas           | hour          | intment update form for your clinician, at les<br>rs prior to your appointment.                                                                                                    | 85148   |
| L. Buckley A.                       | 0L (                     | Y. Santos               | 0.01          | E YOU SCHEDULED & PHONE APPOINTN                                                                                                    | AENT:   |
| Kopelyan                            | Montgomery               |                         | 10            |                                                                                                    |         |
| Driginally created by Laura Montp   | omery at 07/29/2016 at   | 16:04                   | Edit Log Remi | inder will be sent 264 hours before                                                                                                    | the     |
| 07-29-16 16:05: Edited by Laura Mon | teomery: notes became "( | CANK 7-29-16 LM) Per pl | appo          | sintment Note: If there is less time than this t                                                                                                    | before  |
| type became "Cancelled" (was Folio  | w Up - 60 Chiron);       | Ŧ                       | appo          | intment it will be sent within the next hour                                                                                                    |         |
| 530                                 | 5:30                     |                         | _             |                                                                                                    | L B     |
| 5.45                                | 5:45                     |                         |               |                                                                                                    | Ē       |
| 8-00                                | 6-00                     |                         |               |                                                                                                    | 12      |

If you ever needed to check anything, you can also click the Edit Log to see who created the task, when they changed it, and what changes they made.